# Nile SAML Integration with OKTA

This document covers the setup of SAML (Security Assertion Markup Language) federation between Nile (Okta) as a Service Provider (SP) and Okta as Identity Provider (IdP).

#### Overview

This document covers the setup of SAML (Security Assertion Markup Language) federation between Nile (Okta) as a Service Provider (SP) and Okta as Identity Provider (IdP).

#### Requirements

- Administrator rights to the Nile Portal.
- Administrator rights to Okta.
- The same Nile Portal administrator needs to be an Okta user.

#### **Okta App Integration Setup**

1. Login to your Okta portal

2. Go to **Applications > Applications** page pone

3. Click the Create App Integration button

ptwo

4. In the Create a new app integration, select SAML 2.0:

pthree

5. In the **Create SAML Integration**, enter an appropriate name for the application and click **Next**: pfour

6. In the SAML Settings section, fill out dummy placeholders for the 'Single sign on URL' and ' Audience URI':

pfive

7. Scroll down the same page and add 'Attribute Statements' for the following as per the illustrated screenshot:

- 1. firstName
- 2. lastName
- 3. displayName

- 4. mail
- 5. mobile

psix

. 8. Scroll down further on the same page and add "Group Attribute Statements' for the following: pseven

9. Click **Next** and select the following options to finish the setup:

peight

10. Go to the **Assignments** tab and assign users and groups to the application to complete the App Integration setup:

pnine

11. Go to the **Sign On** tab on the same page and click **The View SAML setup instruction** button to display important parameters that will be used in the Nile Portal Provider configuration: pten

12. Take note of the following Identity Provider URLs and then click on the Download certificate button to save the X.509 certificate:

IdP Single Sign-on URL:

https://dev-33770651.okta.com/app/dev-33770651\_nileoktasamlapp\_1/exk6ujkvecEQz9YKb5d7/sso/saml

IdP Issuer:

http://www.okta.com/exk6ujkvecEQz9YKb5d7

pele

13. Go to the next section to collect the parameters needed by the Okta app, and complete Nile Portal configuration.

icon

NOTE

Note: An Okta group named 'NileAdmin' assigned to the user and application has been previously created to be returned as a value to the 'memberOf' attribute.

### **Nile Portal Identity Provider Setup**

14. Login now to the Nile Portal with the same Okta administrator at https://www.nile-global.cloud, and navigate to **Settings -> Global Settings -> Identity** page: ptwel

Click on ADD A NEW PROVIDER and fill out the form as follows:

Name: OKTA SSO IdP Issuer URI: IdP issuer from step 12 IdP SSO URL: IdP Single Sign-on URL from step 12 Destination URL: IdP Single Sign-on URL from step 12 pthir 16. On the same form, click on SELECT CERTIFICATE to upload the okta.cert certificate downloaded earlier

17. Click the **SUBMIT** button to complete adding the Okta provider: pfour

18. Click the **Group Rules** tab to proceed with group mapping:

pfif

19. Click the **ADD GROUP MAPPING** button to configure the group mapping attribute: psix

20. Fill out the form as shown below to setup the group mapping attribute and click the SAVE button:

pseven

a. Click the ADD GROUP RULE button to display the ADD rule form:

peight

21. Add two group rules to assign a Nile Portal group to the user by evaluating the 'memberOf' attribute value coming in the SAML assertion:

Name: An appropriate name

Mapping Value: Okta group name sent in the 'memberOf' attribute

Assigned groups: Nile Portal 'Administrator' and 'Monitor' groups

pnine

ptwenty

22. Click **SAVE** to complete the rules addition:

pto

23. Activate the group rules by clicking the **INACTIVE** button:

pttwo

24. Go to the **Providers** tab and click the down arrow button present on the right side of the created identity provider bar, and click on the **METADATA** download button at the bottom to download the metadata file. Use the information to complete the Okta App creation: ptthr

25. Search the Metadata.xml file for the **entityID** and **Location** string values: ptfo

In this example: You will need to copy and paste the below URLs in the next step 26. Location = "https://login.u1.nile-global.cloud/sso/saml2/0oa6ukka1wsFVvTQr5d7" entityID = "https://www.okta.com/saml2/service-provider/spxwtsbbcwrugshwfckm"

icon

NOTE

Note: You may have to change the upload file type to "all files" in order to get the certificate file uploaded

## Second Pass at the OKTA App Integration Setup

27. Go back to the Okta portal and open the Nile-Okta-SAML-app: ptfive
28. Click the Edit button and replace the dummy entries as follows:
Single Sign On URL: Location
Audience URI: entityID
ptwsix

# PSK-SSO SSID Setup

29. Login to the Nile Portal

30. Go to the Settings -> Wireless page to create the PSK SSO SSID:

- 1. Select the 'Personal' radio button
- 2. Type the desired SSID name
- 3. Select the Security option
- 4. Check off the 'Enable SSO' box
- 5. Enter the Pre-shared key
- 6. Select the previously created PSK-SSO segment

#### pthe

a. Click the SAVE button to complete the PSK-SSO SSID creation